1- Access to <u>https://www.wolfram.com/siteinfo/</u> using your UniPD (SSO) credentials name.surname@unipd.it or name.surname@studenti.unipd.it;

|                                                                          |                                             |                   |             | WolframAlpha.com   WolframC | loud.com   All Sites & Publi | ic Resources |
|--------------------------------------------------------------------------|---------------------------------------------|-------------------|-------------|-----------------------------|------------------------------|--------------|
|                                                                          | Products & Services 🗸                       | Technologies 🗸    | Solutions ~ | Learning & Support 🗸        | Company ~ Q                  | Search       |
| Get instant access                                                       | to Wolfram p                                | roducts av        | ailable :   | at vour                     |                              |              |
| organization.                                                            | to Homan p                                  | iouucus uv        | anabre (    | acyour                      |                              |              |
| Check your access<br>Get instant access to Wolfram                       | products available at                       | your organization | n.          |                             |                              |              |
| Enter vour institutional onesil address<br>nome.cognome@studen6.unipd.it | >                                           |                   |             |                             |                              |              |
| I agree to the retention of my perso                                     | flact us +<br>onal data as explained in the | Privacy Policy. * |             |                             |                              |              |
| Continue                                                                 |                                             |                   |             |                             |                              |              |
|                                                                          |                                             |                   |             |                             | Chat with us                 | Q            |

2- Download the Mathematica version you need;

| WOLFRAM Products & Service | s 🗸 Technologies 🗸 Solutions 🗸 Learning& Support 🗸 Company 🗸 📿 Search                                                                                                    |              |   |
|----------------------------|----------------------------------------------------------------------------------------------------|--------------|---|
|                            | Universita Degli Studi di Padova Has Access to Wolfram Products                                                                                                    |              |   |
|                            | Welcome,<br>Select your product and sign in through Universita Degli Studi di Padova to get access.                                                                                                    |              |   |
|                            | Wotram Mathematica                                                                                                    |              |   |
|                            | Latrons -                                                                                                    |              |   |
|                            | If you need assistance with accessing or activating these products, including previous versions, please contact us.                                                                                                    |              |   |
|                            | These products are only available to convert faculty, toth and incidents of Convertige 15 and 60 Patiena for headness, learning and academic<br>network. Use of these products for convertigal purposes, government research or consulting for a commental arcosport,<br>organization in and allowed. |              |   |
|                            | Other Wolfram Products                                                                                                    | Chat with us | 0 |

3- After the installation on the application click on "Sign in", you will be taken to a page;

|             | Activate Online                          | (? |
|-------------|------------------------------------------|----|
|             | Enter Activation Key                     |    |
|             |                                          |    |
|             | ()0000(=)0000(=)000000()                 |    |
|             | Activate                                 |    |
|             | OR                                       |    |
| MATHEMATICA | Activate through your organization (SSO) | )  |
|             | Sign in                                  | '  |
|             |                                          |    |
|             |                                          |    |
|             |                                          |    |

4- Enter your credentials name.surname@unipd.it or name.surname@studenti.unipd.it and click on "Continue";

| <b>WOLFRAM</b>                                            |
|-----------------------------------------------------------|
| Sign In                                                   |
| Don't have a Wolfram ID? Create one.                      |
| © 2022 Wolfson Research, Ioc.   Terms   Privacy   Support |

5- Grant the information requested by the site according to your preference; NB: if not granted, it will not be possible to proceed with the activation of the product

| Our Identity P<br>(replace this placehold<br>organizational logo | for with your science at servizio: account.wolfram.com          |
|------------------------------------------------------------------|-----------------------------------------------------------------|
| Informazioni da fe                                               | ornire al servizio                                              |
| eduPersonAffiliation                                             | student<br>staff<br>member                                      |
| eduPersonEntitlement                                             | urn:mace:dir:entitlement:common-lib-terms                       |
| eduPersonScopedAffiliation                                       | member⊕unipd.it<br>student⊕unipd.it<br>staff⊕unipd.it           |
| emailSingola                                                     |                                                                 |
| givenName                                                        |                                                                 |
| sumame                                                           |                                                                 |
| Seleziona la durata del conser                                   | iso al rilascio informazioni:<br>ossimo accesso                 |
| <ul> <li>Acconsento solo per qui</li> </ul>                      | esta volta all'invio delle mie informazioni.                    |
| Chiedimelo di nuovo se le                                        | informazioni da fornire a questo servizio cambiano              |
| <ul> <li>Per il futuro acconsento<br/>servizio.</li> </ul>       | ad inviare automaticamente le stesse informazioni al            |
| O Non chiedermelo di nuovo                                       |                                                                 |
| Acconsento a rilasciare                                          | tutte le mie informazioni a qualunque servizio.                 |
| Questa impostazione può esse<br>spuntare sulla pagina di acces   | ere revocata in qualsiasi momento tramite la casella da<br>ISO. |
|                                                                  | Rifiuta                                                         |

6- Afterwards you will be taken to the usual SSO authentication page where you will have to log in with your @unipd.it or @studenti.unipd.it credentials, after that you will find the following page;

| <b>WOLFRAM</b>                                                                                                    |  |
|----------------------------------------------------------------------------------------------------|--|
| ✓ Sign In Successful                                                                                                    |  |
| You are now signed in to Wolfram Mathematica as martina.favero@unipd.it.<br>You can now close the tab and return to your product. |  |
| Need to sign in to another account? Sign out +                                                                                    |  |
|                                                                                                    |  |
|                                                                                                    |  |
|                                                                                                    |  |
|                                                                                                    |  |
|                                                                                                    |  |
|                                                                                                    |  |

7- When you open the application, on the top left corner you will find your name and surname to signify the correct login.

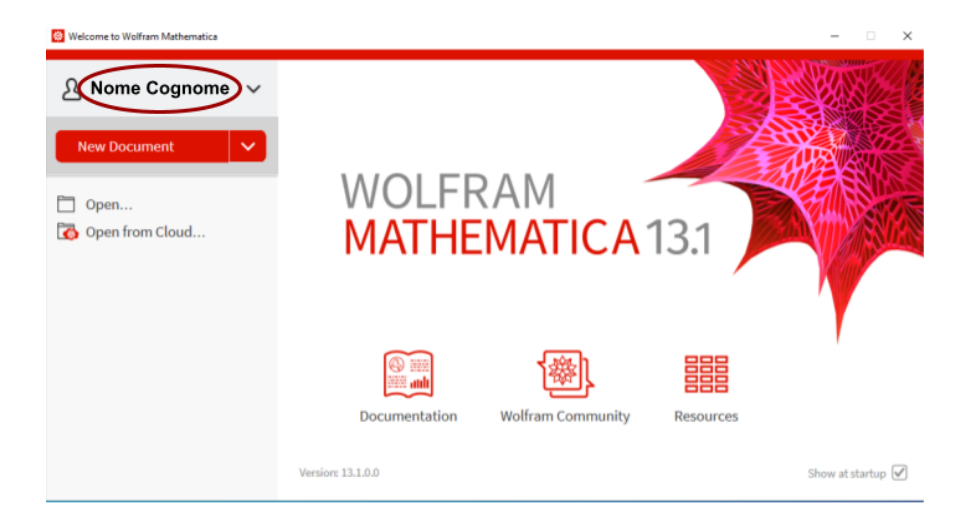